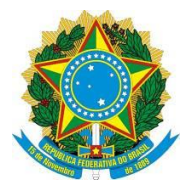

MINISTÉRIO DA EDUCAÇÃO UNIVERSIDADE FEDERAL DOS VALES DO JEQUITINHONHA E MUCURI DIAMANTINA – MINAS GERAIS DIRETORIA DE EDUCAÇÃO ABERTA E A DISTÂNCIA www.ead.ufvjm.edu.br

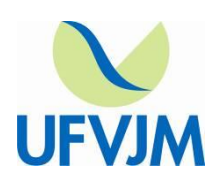

# TUTORIAL DE BACKUP E RESTAURAÇÃO DE DISCIPLINAS NO MOODLE /UFVJM

Produzido por: Jordan Marcel Pereira Jhonny Michael Costa

# **A**PRESENTAÇÃO

Neste tutorial será ensinado como realizar o backup e a restauração de cursos no Moodle. Isso será bastante útil para realizar a cópia do conteúdo de disciplinas de semestres anteriores para atual.

Outra vantagem é que o backup representa uma cópia de segurança da disciplina.

Esta funcionalidade tornar-se-á muito útil com a nova organização das disciplinas no Moodle, separadas por uma divisão cronológica.

### Васкир

Para iniciar o processo de backup deve-se abrir a disciplina da qual se deseja realizar o backup. Dentro da disciplina procure pela opção backup dentro da *caixa de configurações* no canto esquerdo, conforme indicado na **Figura 01** abaixo.

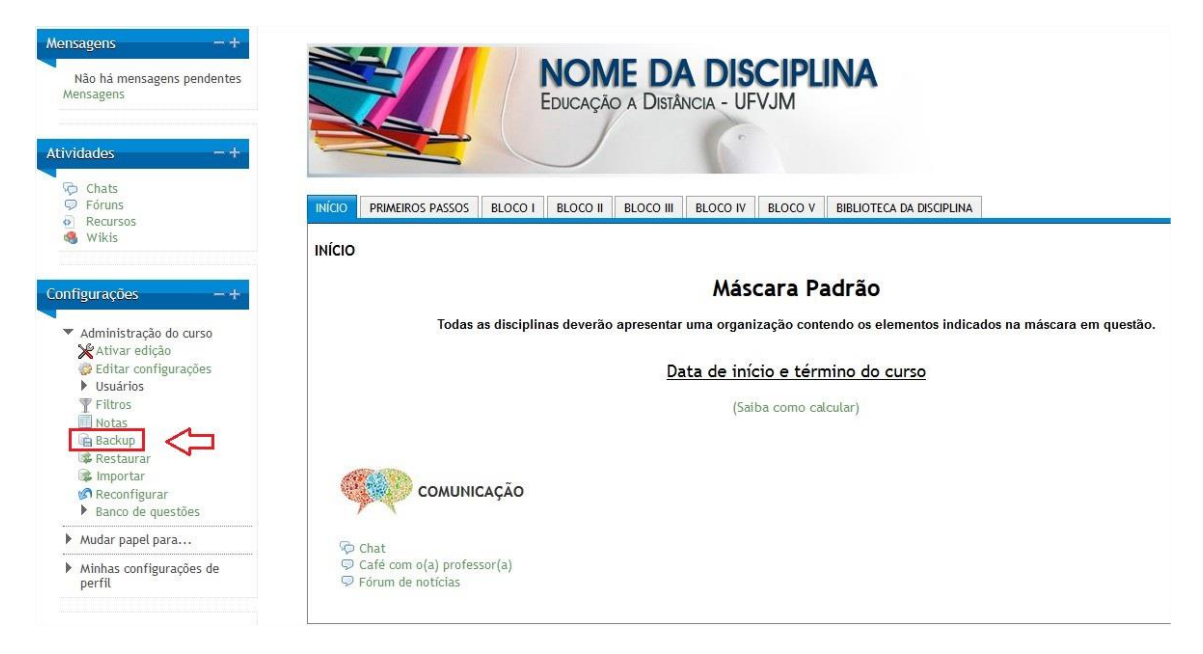

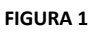

Abrirá as Configurações iniciais do backup, conforme indicado na **Figura 2**. É recomendável que se deixe as configurações padrão do sistema e passe para a próxima etapa clicando no botão próximo, no canto inferior direito.

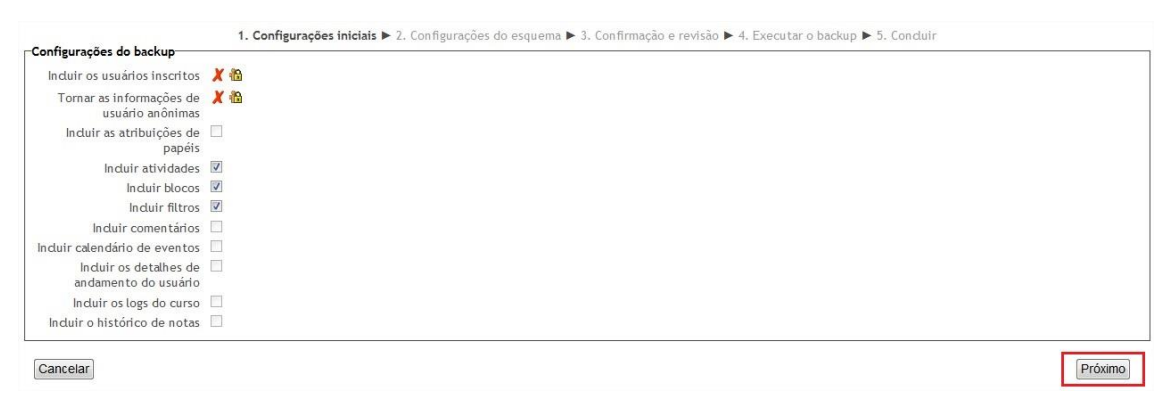

FIGURA 2

Nas configurações de esquema (Figura 3), temos a opção de selecionar o conteúdo do qual será realizado o backup. Para isso basta marcar ou

desmarcar as *checkbox* conforme indicado pelo retângulo em vermelho. Por padrão, todo o conteúdo já vem selecionado para o backup.

| Garal 🖉                        | Dadas de usuádo 🖉  |  |
|--------------------------------|--------------------|--|
|                                | Dados do usuário 🖷 |  |
|                                | - X                |  |
| Chat 🖓 🖉                       | . 🗷                |  |
| Café com o(a) professor(a) 🗭 🗹 | . 🗷                |  |
| Fórum de notícias ᄝ 🗷          | . 🗷                |  |
| PRIMEIROS PASSOS               | Dados do usuário 📝 |  |
| Equipe 📃 💌                     | . 🗹                |  |
| Ementa da Disciplina 🖺 🕑       | . 🗷                |  |
| Objetivos do Curso 📃 🕑         | . @                |  |
| Cronograma da Disciplina 🔳 🗹   | . 🛛                |  |
| Distribuição da Freguência 🔳 🗹 | . 🖉                |  |

FIGURA 3

Ao concluir a seleção do conteúdo de interesse, passe para a próxima etapa clicando no botão próximo.

| Conteúdos 🔤                                              |          |                       |
|----------------------------------------------------------|----------|-----------------------|
| BLOCO III                                                |          | Dados do usuário 💢 🚨  |
| Tema Central                                             |          | - 🗶 🗅                 |
| Bloco III de Conteúdos ou Tópico III de<br>Conteúdos 篇   | <b>v</b> | - 🗶 📾                 |
| е 🧠                                                      | V        | - 🗶 🗅                 |
| BLOCO IV                                                 | V        | Dados do usuário  🗶 🙆 |
| Tema Central 🖭                                           | V        | - 🗶 🗅                 |
| aoco IV de Conteúdos ou Tópico IV de<br>Conteúdos 篇      |          | - 🗶 📾                 |
| BLOCO V                                                  |          | Dados do usuário 💢 🚨  |
| Tema Central                                             |          | - 🗶 🗅                 |
| Bloco V de Conteúdos ou Tópico V de<br>Conteúdos Pasta 篇 |          | - 🗶 📾                 |
| BIBLIOTECA DA DISCIPLINA                                 |          | Dados do usuário  🗶 🔞 |
| Textos de Apoio 📟                                        | V        | - 🗶 🗅                 |
| Tópico 9                                                 | 8        | Dados do usuário 💢 🙆  |
|                                                          |          | Deductor VID          |

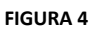

Nesta etapa é possível escolher o nome do arquivo de backup. Lembrando que o nome sempre deve terminar com a extensão ".mbz", caso contrário seu backup não funcionará.

| Nome do arquivo                                |                   |
|------------------------------------------------|-------------------|
| Nome do arquivo*                               | mascarajordan.mbz |
| Configurações do backup                        |                   |
| Incluir os usuários inscritos                  | X 10              |
| Tornar as informações de<br>usuário anônimas   | X &               |
| Incluir as atribuições de<br>papéis            | X @               |
| Incluir atividades                             | 1                 |
| Incluir blocos                                 | 1                 |
| Incluir filtros                                | 1                 |
| Incluir comentários                            | X 🕼               |
| Incluir calendário de eventos                  | X 🗅               |
| Incluir os detalhes de<br>andamento do usuário | X 19              |
| Incluir os logs do curso                       | 🗶 🕼               |
| Induir o histórico de notas                    | X (A)             |

FIGURA 5

Nas próximas telas basta executar o backup e concluir de acordo com as **Figuras 6** e **7** respectivamente.

| BLOCO III 🖌                                                | Dados do usuário  🗶 🕼                                                     |                   |
|------------------------------------------------------------|---------------------------------------------------------------------------|-------------------|
| Tema Central 🖭 🖌                                           | - 🗶 🛍                                                                     |                   |
| Bloco III de Conteúdos ou Tópico III de 🖌<br>Conteúdos 篇   | - 🗶 🕼                                                                     |                   |
| e 🧐 🖌                                                      | - 🗶 📠                                                                     |                   |
| BLOCO IV 🖌                                                 | Dados do usuário 🗶 🕼                                                      |                   |
| Tema Central 🖭 🖌                                           | - 🗶 🛍                                                                     |                   |
| Bloco IV de Conteúdos ou Tópico IV de 🖌<br>Conteúdos 🧰     | - 🗶 🕼                                                                     |                   |
| BLOCO V 🗸                                                  | Dados do usuário  🗶 🚨                                                     |                   |
| Tema Central 🖭 🗸                                           | - 🗶 🕼                                                                     |                   |
| Bloco V de Conteúdos ou Tópico V de 🖌<br>Conteúdos Pasta 🚞 | - 🗶 🛍                                                                     |                   |
| BIBLIOTECA DA DISCIPLINA 🗹                                 | Dados do usuário  🗶 🕼                                                     |                   |
| Textos de Apoio 篇 🖌                                        | - 🗶 🛍                                                                     |                   |
| Tópico 9 🗶                                                 | Dados do usuário 🗶 🖪                                                      |                   |
| Tópico 10 🗶                                                | Dados do usuário  🗶 🚨                                                     |                   |
| Voltar Cancelar                                            | Este formulário contém campos obrigatorios marcad                         | backup<br>dos com |
| FI                                                         | GURA 6                                                                    |                   |
|                                                            |                                                                           |                   |
| 1. Configurações iniciais 🕨 2. Configurações do            | ) esquema ► 3. Confirmação e revisão ► 4. Executar o backup ► 5. Concluir |                   |
| o arquivo de backup foi chado com sucesso.                 | Continuar                                                                 |                   |

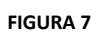

Após a conclusão do backup a tela representada na figura 8 será exibida. Nela é possível realizar o download do backup. Para migrar o conteúdo da plataforma antiga para a atual deve-se realizar o download do conteúdo. É recomendável que se esteja na instituição para o download seja feito com uma velocidade satisfatória.

| colha um arquivo          |                                                                                           |                                                                                                    |                                                                                                    |                                                                                                    |                                                                                                    |
|---------------------------|-------------------------------------------------------------------------------------------|----------------------------------------------------------------------------------------------------|----------------------------------------------------------------------------------------------------|----------------------------------------------------------------------------------------------------|----------------------------------------------------------------------------------------------------|
| nhum arquivo anexado      |                                                                                           |                                                                                                    |                                                                                                    |                                                                                                    |                                                                                                    |
| staurar                   |                                                                                           |                                                                                                    |                                                                                                    |                                                                                                    |                                                                                                    |
|                           |                                                                                           |                                                                                                    |                                                                                                    |                                                                                                    |                                                                                                    |
| vo Ha                     | ora                                                                                       | Tamanho                                                                                                  | Downloa                                                                                                    | rd                                                                                                    | Restaurar                                                                                                    |
|                           |                                                                                           |                                                                                                    |                                                                                                    |                                                                                                    |                                                                                                    |
| privados do usuário🍞      |                                                                                           |                                                                                                    |                                                                                                    |                                                                                                    |                                                                                                    |
|                           | Hora                                                                                      |                                                                                                    | Tamanho                                                                                                    | Download                                                                                                    | Restaurar                                                                                                    |
| sexta, 15 janeiro 2016, 1 | 13:54                                                                                     |                                                                                                    | 1020.2Kb                                                                                                    | Download                                                                                                    | Restaurar                                                                                                    |
|                           |                                                                                           |                                                                                                    |                                                                                                    |                                                                                                    |                                                                                                    |
|                           |                                                                                           |                                                                                                    |                                                                                                    |                                                                                                    |                                                                                                    |
|                           | hum arquivo anexado<br>taurar<br>vo Ho<br>privados do usuário@<br>sexta, 15 janeiro 2016, | hum arquivo anexado<br>taurar<br>vo Hora<br>privados do usuário<br>Hora<br>sexta, 15 janeiro 2016, 13:54 | hum arquivo anexado<br>taurar<br>vo Hora Tamanho<br>privados do usuário@<br>Hora<br>sexta, 15 janeiro 2016, 13:54 | hum arquivo anexado<br>taurar<br>vo Hora Tamanho Downloz<br>privados do usuário@<br>Hora Tamanho<br>sexta, 15 janeiro 2016, 13:54 1020.2Kb | hum arquivo anexado<br>taurar<br>vo Hora Tamanho Download<br>privados do usuário@<br>Hora Tamanho Download<br>sexta, 15 janeiro 2016, 13:54 1020.2Kb Download |

FIGURA 8

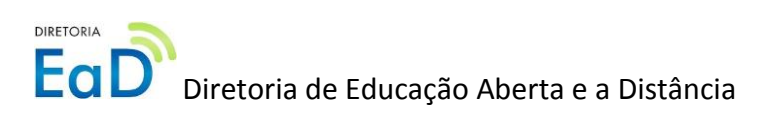

## Restauração

Para realizar o processo de restauração de um backup primeiramente deve-se abrir a disciplina que receberá o conteúdo do backup. Provavelmente se tratará de uma disciplina ainda sem conteúdo.

Uma vez dentro da disciplina, clique em "Restaurar", no canto esquerdo dentro da *caixa de Configurações*.

| Mensagens – +<br>Não há mensagens pendentes<br>Mensagens | P Fórum de noticias         1       2       3       4       5       6       7       8 |
|----------------------------------------------------------|---------------------------------------------------------------------------------------|
| Configurações -+                                         |                                                                                       |
| <ul> <li>Administração do curso</li> </ul>               |                                                                                       |
| 💥 Ativar edição                                          |                                                                                       |
| Editar configurações                                     |                                                                                       |
| Usuários                                                 |                                                                                       |
| T Filtros                                                |                                                                                       |
| Notas                                                    |                                                                                       |
| Backup                                                   |                                                                                       |
| 😹 Restaurar                                              |                                                                                       |
| 📽 Importar                                               |                                                                                       |
| 🕼 Reconfigurar                                           |                                                                                       |
| Banco de questões                                        |                                                                                       |
| Mudar papel para                                         |                                                                                       |
| <ul> <li>Minhas configurações de<br/>perfil</li> </ul>   |                                                                                       |

FIGURA 9

#### Na tela que abrirá, clique no botão "Escolha um arquivo".

| Importar um arquivo de l       | backup                                       |      |         |          |           |
|--------------------------------|----------------------------------------------|------|---------|----------|-----------|
| Arquivos                       | Escolha um arquivo<br>Nenhum arquivo anexado |      |         |          |           |
|                                | Restaurar                                    |      |         |          |           |
| Área de backup do curso        | 3                                            |      |         |          |           |
| Nome do                        | arquivo                                      | Hora | Tamanho | Download | Restaurar |
| Gerenciar os arquivos de backu | P                                            |      |         |          |           |

FIGURA 10

Após clicar para escolher o arquivo, abrirá uma tela para escolher-se o arquivo. Selecione a opção "Enviar um arquivo" e depois no botão "Escolher arquivo" conforme indicado nas Figuras 11 e 12 respectivamente. Lembre-se que o arquivo a ser escolhido é o de extensão ".mbz" do qual foi realizado o download.

| File picker                                      |  |
|--------------------------------------------------|--|
| Visualizar como ícones Visualizar como uma lista |  |
| MArquivos do servidor                            |  |
| Th Arquivos recentes                             |  |
| 🔊 Enviar um arquivo                              |  |
| TArquivos privados                               |  |
|                                                  |  |
|                                                  |  |
|                                                  |  |
|                                                  |  |
|                                                  |  |
|                                                  |  |

FIGURA 11

| le picker                         |                                                | >         |
|-----------------------------------|------------------------------------------------|-----------|
| Visualizar como icones    Visuali | ar como uma lista                              |           |
| fn Arquivos do servidor           |                                                |           |
| n Arquivos recentes               | Anexo: Escolher arquivo Nenhum arquivo se      | lecionado |
| Enviar um arquivo                 | Autor: JORDAN MARCEL PEREI                     |           |
| <b>fn</b> Arquivos privados       | Escolher licença: Todos os direitos reservados | •         |
|                                   | Enviar este arquivo                            |           |
|                                   |                                                |           |
|                                   |                                                |           |
|                                   |                                                |           |
|                                   |                                                |           |
|                                   |                                                |           |

FIGURA 12

Após a escolha do arquivo o Moodle o abrirá, mostrando as suas respectivas configurações. Basta pular para a etapa seguinte, clicando no botão continuar.

| Oetalhes do Backup             |                                    |                                           |          |  |
|--------------------------------|------------------------------------|-------------------------------------------|----------|--|
| Tipo                           | Curso                              |                                           |          |  |
| Formato                        | Moodle 2                           |                                           |          |  |
| Modo                           | Geral                              |                                           |          |  |
| Data da criação                | sexta, 15 janeiro                  | 2016, 13:54                               |          |  |
| Versão do Moodle               | 2.2.11 (Build: 201<br>[2011120511] | 30708)                                    |          |  |
| Versão do backup               | 2.1 [2011063000]                   |                                           |          |  |
| URL do backup                  | http://moodle.e<br>[6ad76cbf04e    | ad.ufvjm.edu.br<br>2f515a0356f7661872164] |          |  |
|                                |                                    | FIGURA 13                                 |          |  |
| Seção: BIBLIOTECA DA DISCIPLIN | IA Incluído no ba                  | uckup (sem informações do usuário)        |          |  |
| Atividad                       | <sup>es</sup> Module               | Title                                     | Userinfo |  |
|                                | Pasta                              | Textos de Apoio                           | ×        |  |
|                                |                                    |                                           |          |  |

FIGURA 14

Neste momento será escolhido o destino do backup e como ele irá interagir com o curso.

Escolha a opção "Mesclar o conteúdo do backup com este curso". Atenção, caso escolha a opção "Excluir o conteúdo deste curso e restaurar o backup", todo o conteúdo da disciplina será excluído incluindo a lista de participantes.

| Restaurar neste curso                                  |           |
|--------------------------------------------------------|-----------|
| Mesclar o conteúdo do backup com este<br>curso         | ۲         |
| Excluir o conteúdo deste curso e<br>restaurar o backup | •         |
|                                                        | Continuar |

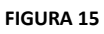

Na tela de configurações, deixa as marcações padrão e pule para a próxima etapa, clicando em próximo.

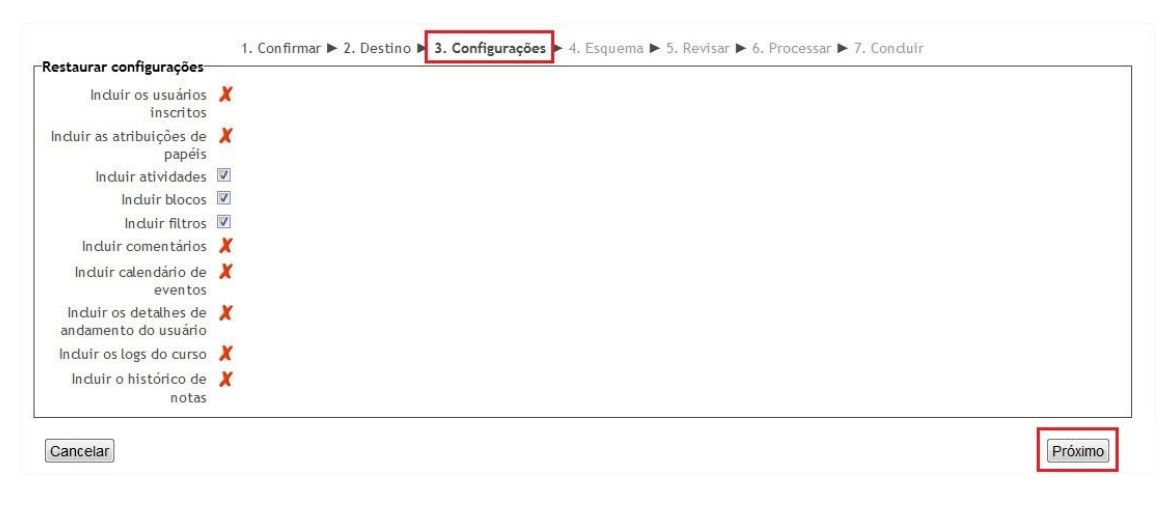

FIGURA 16

Nas configurações de esquema, conforme descrito nas **Figuras 17** e **18**, é possível escolher o conteúdo a ser restaurado, mascando ou desmarcando as checkbox's.

| Nome do curso APOIO PEDAGÓGICO                          |                      |   |
|---------------------------------------------------------|----------------------|---|
| Nome curto do curso A.PED                               |                      |   |
| Data de início do curso 🛛 sexta, 22 março 2013, 01:00 🏦 |                      |   |
| Sobrescrever as Não ▼<br>configurações do curso         |                      |   |
| Seção 0 🔽                                               | Dados do usuário Não |   |
|                                                         | Dados do usuário Não |   |
| COMUNICAÇÃO 🖭 🔽                                         | Dados do usuário Não |   |
| Chat 💯 🗹                                                | Dados do usuário Não |   |
| Café com o(a) professor(a) 🖓 🕅                          | Dados do usuário Não |   |
| Fórum de notícias 코 🗷                                   | Dados do usuário Não |   |
|                                                         | Dados do usuário Não |   |
| Equipe 📰 🗵                                              | Dados do usuário Não |   |
| Ementa da Disciplina 📰 🔽                                | Dados do usuário Não |   |
|                                                         | FIGURA 17            |   |
|                                                         |                      |   |
| BLOCO V                                                 | Dados do usuario Nao |   |
| Tema Central 🖭 💌                                        | Dados do usuano Nao  |   |
| v de Conteúdos ou Topico ⊻<br>V de Conteúdos Pasta 🥯    | Dados do usuario Nao |   |
| BIBLIOTECA DA DISCIPLINA                                | Dados do usuário Não |   |
| Textos de Apoio 🚞 🗹                                     | Dados do usuário Não |   |
|                                                         | r                    | _ |

FIGURA 18

Na etapa de revisão, o conteúdo marcado na checkbox é sinalizado em verde e o desmarcado é sinalizado em vermelho. Caso deseje realizar alguma alteração é possível voltar à etapa anterior. Se estiver tudo ok, basta clicar em "Executar a restauração".

| BLOCO V                                                  | 1 | Dados do usuário Não |
|----------------------------------------------------------|---|----------------------|
| Tema Central 💵                                           | 1 | Dados do usuário Não |
| Bloco V de Conteúdos ou Tópico<br>V de Conteúdos Pasta 篇 | 1 | Dados do usuário Não |
| BIBLIOTECA DA DISCIPLINA                                 | 1 | Dados do usuário Não |
| Textos de Apoio 篇                                        | 1 | Dados do usuário Não |

FIGURA 19

Basta clicar em "Continuar" na nova tela para concluir o procedimento de backup.

| 1. Confirmar ► 2. Destino ► 3. Configurações ► 4. Esquema ► 5. Revisar ► 6. Processar ► 7. Concluir<br>O curso foi restaurado com sucesso, díque no botão continuar abaixo para visualizar o curso que você restaurou. |  |
|----------------------------------------------------------------------------------------------------|--|
| Continuar                                                                                                    |  |

Pronto! A sua disciplina já estará com o novo conteúdo carregado.